# USER MANUAL APLIKASI C-TEST

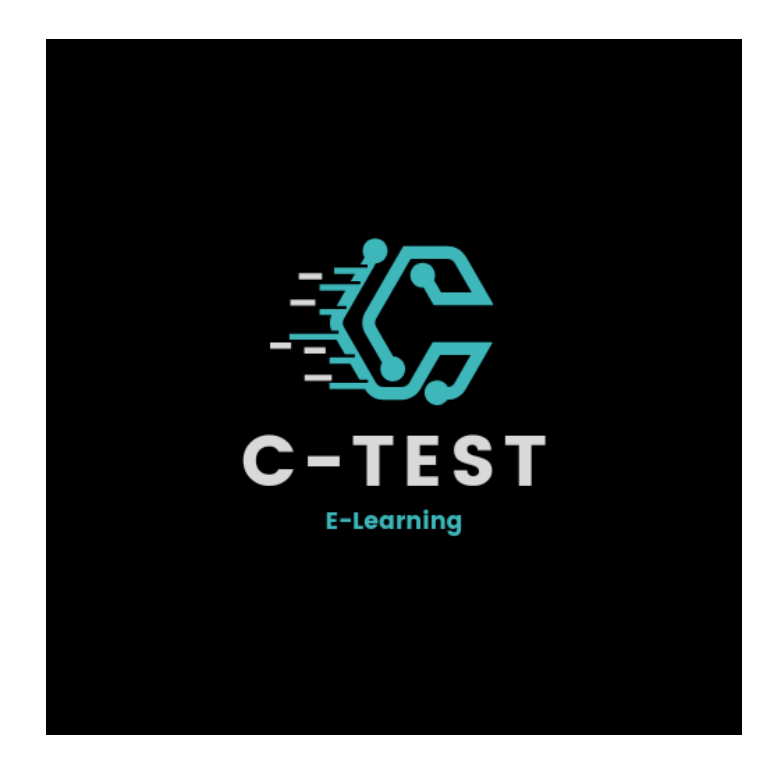

# DAFTAR ISI

| DAFTAR ISI i                                |
|---------------------------------------------|
| BAGIAN 1 PENGENALAN APLIKASI C-TEST1        |
| l. Aplikasi C-TEST dapat digunakan olehl    |
| 2. Keunggulan Aplikasi C-TEST』              |
| BAGIAN 2 APLIKASI C-TEST 2                  |
| l. Perangkat yang dibutuhkan2               |
| 2. Pengguna aplikasi2                       |
| 3. Cara mengunduh aplikasi C-TEST2          |
| BAGIAN 3 LOG-IN SISWA 3                     |
| l. Cara Log-In siswa                        |
| 2. Cara mendapatkan Username dan password   |
| З. Cara mendaftar akun C-TEST4              |
| BAGIAN 4 Log-In Guru 5                      |
| Gambar 4.1 Form Log-In Guru                 |
| l. Cara Log-in guru5                        |
| 2. Cara menadpatkan Username dan Password5  |
| BAGIAN 5 BIODATA L                          |
| Gambar 5.1 berlaku untuk nomor ۱ո 2ո dan 3ե |
| l. Cara mengubah namaь                      |
| 2. Cara mengubah foto                       |
| 3. Cara mengubah password7                  |
| BAGIAN & MATERI                             |
| l. Cara masuk materi                        |
| BAGIAN 7 UJIAN                              |
| l. Cara masuk Ujianዓ                        |
| 2. Cara mengerjakan ujian9                  |
| 3. Cara emngakhiri Ujianll                  |
| 4. Cara melihat nilai۱                      |
| BAGIAN & TESTIMONI 12                       |
| BAGIAN 9 LOG-OUT 13                         |
| Gambar 9.1 Menu Log-Out13                   |

### BAGIAN 1 PENGENALAN APLIKASI C-TEST

Aplikasi C-TEST merupakan aplikasi yang berbasis online yang memanfaatkan media online untuk membantu siswa / guru untuk mempermudah dalam melaksanakan ujian / tes / kuis / ulangan harian. Siswa dapat mempelajari materi dimanapun dan kapanpun. Aplikasi ini berguna untuk mempermudah siswa dalam proses belajar didalam kelas atau diluar kelas, serta mengerjakan ujian secara online didukung dengan adanya kepraktisan dalam hal mengerjakan ujian dan langsung dapat dilihat nilai yang didapat.

### 1. Aplikasi C-TEST dapat digunakan oleh

- Guru
- Siswa

#### 2. Keunggulan Aplikasi C-TEST

- Aplikasi Ringang
- Modifikasi soal
- Soal setiap siswa berbeda
- Dapat langsung melihat nilai
- Mencetak nilai siswa / kelas

Keunggulan menggunakan aplikasi C-TEST ini adalah hal yang yang dianjurkan oleh guru dan siswa untuk menggunakan aplikasi C-TEST.

### BAGIAN 2 APLIKASI C-TEST

Pada bagian ini akan dijelaskan tentang mengunduh aplikasi C-TEST, menginstal aplikasi C-TEST, dan mengubah biodata.

### 1. Perangkat yang dibutuhkan

- Smartphone / Komputer
- Mouse
- Monitor
- Keyboard

### 2. Pengguna aplikasi

- Siswa
- Guru

### 3. Cara mengunduh aplikasi C-TEST

- Buka google chrome
- Masukan link berikut https://c-test.my.id
- Klik "Download aplikasi C-TEST"
- Klik "buka"
- Instal\* aplikasi C-TEST
- Selesai (Aplikasi C-TEST siap digunakan)

\*Jika google chrome tidak mengizinkan akses instal aplikasi, maka izinkan terlebih dahulu

### Created by Iyep Syepna

# BAGIAN 3 Log-in Siswa

Gambar 3.1 Tampilan Home

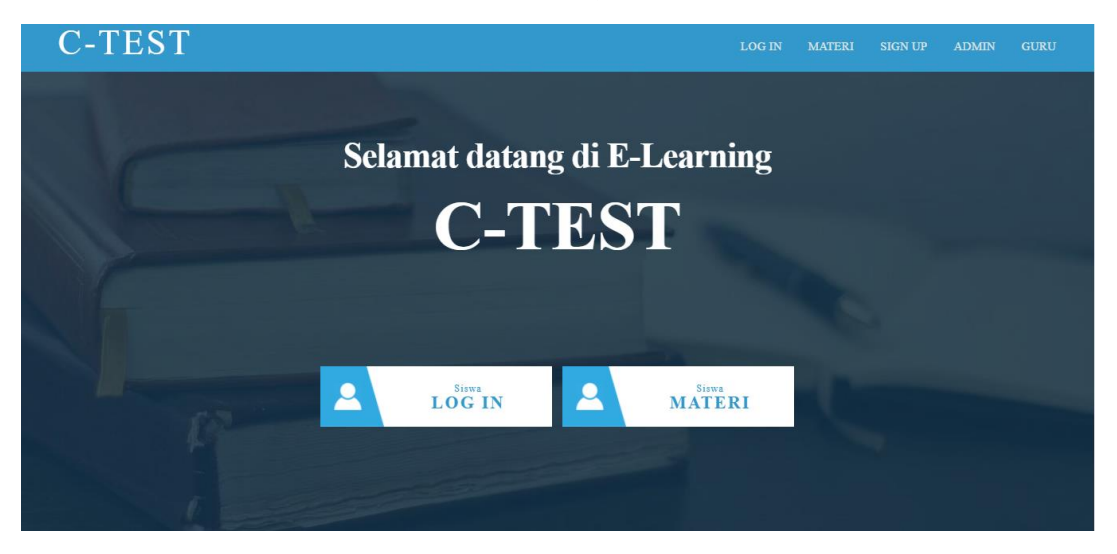

Gambar 3.1 berlaku untuk nomor 1, 2, dan 3.

### 1. Cara Log-In siswa

- Menu tampilan awal seperti gambar 3.1
- Klik Log-In
- Masukan Username dan Password

### 2. Cara mendapatkan Username dan password

- Bertanya kepada guru yang sedang mengajar
- Mendaftar sendiri pada halaman "Sign-Up"

### 3. Cara mendaftar akun C-TEST

| Form Untuk Daftar Akun |                 |  |  |  |  |  |
|------------------------|-----------------|--|--|--|--|--|
| 4                      | First Name      |  |  |  |  |  |
|                        |                 |  |  |  |  |  |
| 4                      | Last Name       |  |  |  |  |  |
|                        |                 |  |  |  |  |  |
| 8                      | usemame         |  |  |  |  |  |
|                        |                 |  |  |  |  |  |
|                        | Email           |  |  |  |  |  |
|                        |                 |  |  |  |  |  |
|                        | Password        |  |  |  |  |  |
|                        |                 |  |  |  |  |  |
|                        | Ulangi password |  |  |  |  |  |
|                        |                 |  |  |  |  |  |
|                        | SIGN UP         |  |  |  |  |  |
|                        |                 |  |  |  |  |  |
|                        |                 |  |  |  |  |  |

- Menu tampilan "Daftar Akun"
- Klik Sign-Up
- Mengisi form daftar akun C-TEST
  - Nama depan
  - Nama belakang
  - Username (akan terisi sendiri sesuai nama anda)
  - Email
  - Password (minimal 5 huruf / angka)
- Klik Log-In (untuk mencoba akun yang sudah anda buat)

# BAGIAN 4 Log-In Guru

| Campar, 4.7 LOUM FOA-TH CAL | Gambar | 4.1 | Form | Log-In | Gur |
|-----------------------------|--------|-----|------|--------|-----|
|-----------------------------|--------|-----|------|--------|-----|

|             | ST Guru                  |
|-------------|--------------------------|
| <b>å</b>    | Masukkan username        |
|             | Masukkan Password        |
| Lo<br>Desig | g In<br>gn © lyep Syepna |
| 15 S1<br>Ho | ne                       |

### 1. Cara Log-in guru

- Menu tampilan awal seperti gambar 3.1
- Klik "guru" pada bagian naviagsi
- Mengisi username dan password
- Klik "Log-In"
- Selesai (masuk ke dashboard guru)

### 2. Cara menadpatkan Username dan Password

• Bertanya kepada admin

# BAGIAN 5 BIODATA

#### Gambar 5.1

| C-TEST                        | =                                                                                       |
|-------------------------------|-----------------------------------------------------------------------------------------|
| Welcome,<br>iyep.syepna       | Anda berhasil Log In<br>1. Silakan untuk merubah Biodata Anda, mulai dari merubah nama, |
| Dashboard                     | foto, jika perlu merubah password.                                                      |
| ? ujian                       | Ubah Nama Ubah Foto Ubah Password                                                       |
| 🛢 Nilai                       |                                                                                         |
| 🐣 Biodata 🗸 🗸                 | 2. Anda Siap untuk Ujian/Latihan?                                                       |
| <ul> <li>ubah data</li> </ul> | Silakan untuk klik tombol "Ujian" dibawah                                               |
| • ubah foto                   | Ujian                                                                                   |
| • ubah password               | _                                                                                       |
| o log out                     |                                                                                         |
| 💬 Testimoni                   | 3. Anda sudah Ujian? ingin melihat nilai anda? silakan klik tombol<br>"Nilai" dibawah   |

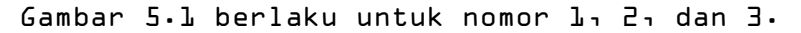

### 1. Cara mengubah nama

- Menu tampilan "dashboard"
- Klik "===" (berada di pojok kiri atas)
- Klik " Biodata "
- Klik " Ubah data "
- Silakan mengubah sesuai biodata anda
   ID User (tidak dapat diubah)
  - Nama depan
  - Nama belakang
  - Username (tidak dapat diubah)
  - Email anda
  - Klik " update " ketika sudah selesai mengubah

#### 2. Cara mengubah foto

- Menu tampilan "dashboard"
- Klik "== " (berada di pojok kiri atas)
- Klik " Biodata "
- Klik " Ubah foto "
- KLIK " Choose file "
- Pilih foto anda sendiri
- Klik " update "
- Selamat foto anda sudah diubah

### 3. Cara mengubah password

- Menu tampilan "dashboard"
- Klik "💻" (berada di pojok kiri atas)
- Klik " Biodata "
- Klik " Ubah password "
- Isi form untuk mengubah password
- ID User (tidak dapat diubah)
- Ussername ( tidak bisa diubah)
- Password lama
- Password baru
- Ulangi password baru anda
- Klik " update "
- Selamat password anda sudah diubah

# BAGIAN L MATERI

Untuk menuju materi yang akan dipelajari maka langkahlangkahnya

Gambar 6.1 Halaman Materi

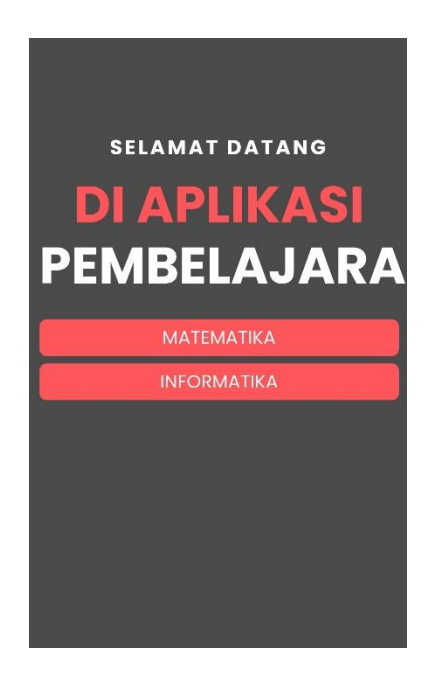

1. Cara masuk materi

- Menu tampilan "dashboard"
- Klik "materi"
- Pilih Mata pelajaran yang akan dipelajari
- Pilih materi yang akan dipelajari
- Silakan pelajari materi yang disediakan

### BAGIAN 7 UJIAN

Untuk mengerjakan ujian anda wajib untuk Log-In terlebih dahulu, agar masuk kedalam menu dashboard aplikasi C-TEST

### Gambar 7.1 Halaman Ujian

| רכווומומוד וכווצמוז סכוווכאנכו ב (רדס) | Watematika oc              | tidak aktif | і јаш, о шени      | 10 | ujian belum aktif |
|----------------------------------------|----------------------------|-------------|--------------------|----|-------------------|
| Ulangan Harian                         | Trigonometri               | aktif       | 0 jam, 30<br>menit | 10 | MASUK UJIAN       |
| Ulangan Harian                         | Dampak Sosisal Informatika | tidak aktif | 1 jam, 0 menit     | 15 | uiian belum aktif |

### 1. Cara masuk Ujian

- Menu tampilan "Dashboard"
- Klik "===" (berada di pojok kiri atas)

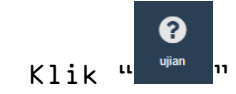

- Pilih sesuai materi yang anda Uji
- Klik "Masuk Ujian"
- Selamat anda sudah masuk ke dalam ujian
- Klik nomor untuk mengerjakan ujian

### 2. Cara mengerjakan ujian

 Ketika anda sudah memasuki halaman ujian, maka ada tata tertib yang harus anda lakukan. Bacalah tata tertib yang ada dengan seksama.

Created by Iyep Syepna

- Untuk mengerjakan ujian, klik nomor soal yang ada di pinggir kanan halaman.
- Kerjakan ujian dengan seksama
- Terdapat 5 pilihan yaitu aı bı cı dı dan e
- Pilih salah satu yang menurut anda benar
- Ketika sudah selesai, silakan cek lagi soal yang belum kalian kerjakan dan yang belum benar.
- Ketika soal yang sudah dijawab maka aka nada tanda pada bagian nomor soal (tandanya titik berwarna merah pada bagian soal)

Gambar 7.2 halaman Ujian

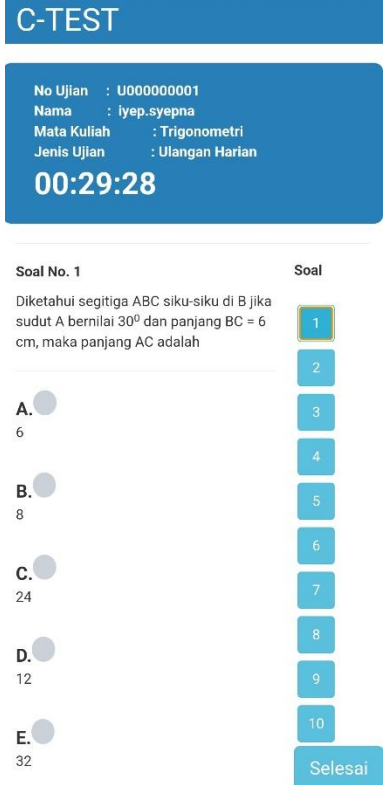

### 3. Cara emngakhiri Ujian

Ketika anda sudah mengeklil selesai maka anda sudah dinyatakan selesai mengerjakan ujian dan anda sudah todak bias mengerjakan ujisn lagi. Dibawah ini cara untuk menyelesaikan ujian sebagai berikut i

#### Gambar 7.3 halaman selesao ujian

| Kamu yakin mau mengakhiri ujian? |  |
|----------------------------------|--|
| Cancel                           |  |
|                                  |  |

- Klik "selesai" pada bagian bawah nomor soal
- Klik "OK"
- Klik "selesai"

Gambar 7.4 selesai ujian

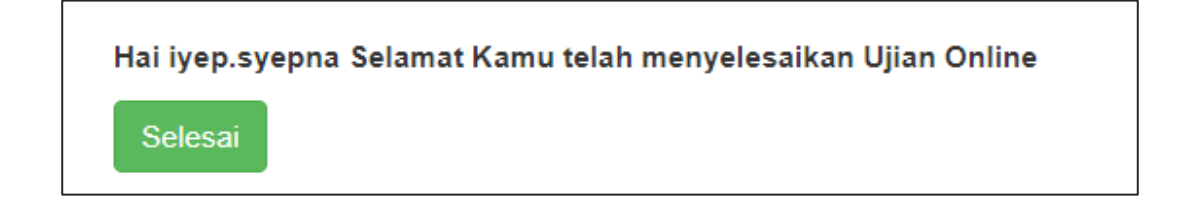

• Selamat anda sudah selesai mengerjakan ujian

#### 4. Cara melihat nilai

- Pada menu "dashboard"
- Klik "——" (berada di pojok kiri atas)
- Klik " Nilai "
- Cari nilai yang telah di uji
- Selamat anda sudah melihat nilai.

### BAGIAN & TESTIMONI

Testimoni ini bertujuan untuk menyampaikan apa yang user rasakan ketika menggunakan aplikasi C-TEST. Komentar apapun dihalaman testimoni ini, hal baik dalam menggunakan aplikasi C-TEST ini maupun hal kurang baik dalam aplikasi C-TEST ini. Dengan mengisikan testimoni ini diharapakan aplikasi ini dapat menjadi lebih baik.

Gambar 8.1 halaman testimoni

| C-TEST        | ≡ |                             |      |                            |        |        |               |
|---------------|---|-----------------------------|------|----------------------------|--------|--------|---------------|
|               | Т | ambah Testimoni             |      |                            |        |        |               |
| guru.5        |   | Show 10 v entries Search    |      |                            |        |        |               |
| Dashboard     |   | nomer                       | nama | isi testimoni              | status | action |               |
|               |   |                             |      | No data available in table |        |        |               |
| 🕑 ujian       |   | Showing 0 to 0 of 0 entries |      |                            |        |        | Previous Next |
| Si Nilai      |   |                             |      |                            |        |        |               |
| 📥 Biodata 🗸 🗸 |   |                             |      |                            |        |        |               |
| 💬 Testimoni   |   |                             |      |                            |        |        |               |
|               |   |                             |      |                            |        |        |               |

- Pada menu "dashboard"
- Klik "💻" (berada di pojok kiri atas)
- Klik " Testimoni "
- Klik " Tambah Testimoni "
- Isi pada table yang sudah disediakan
- Klik " Simpan testimoni "
- Selamat anda sudah selesai

Created by Iyep Syepna

# BAGIAN 9 LOG-OUT

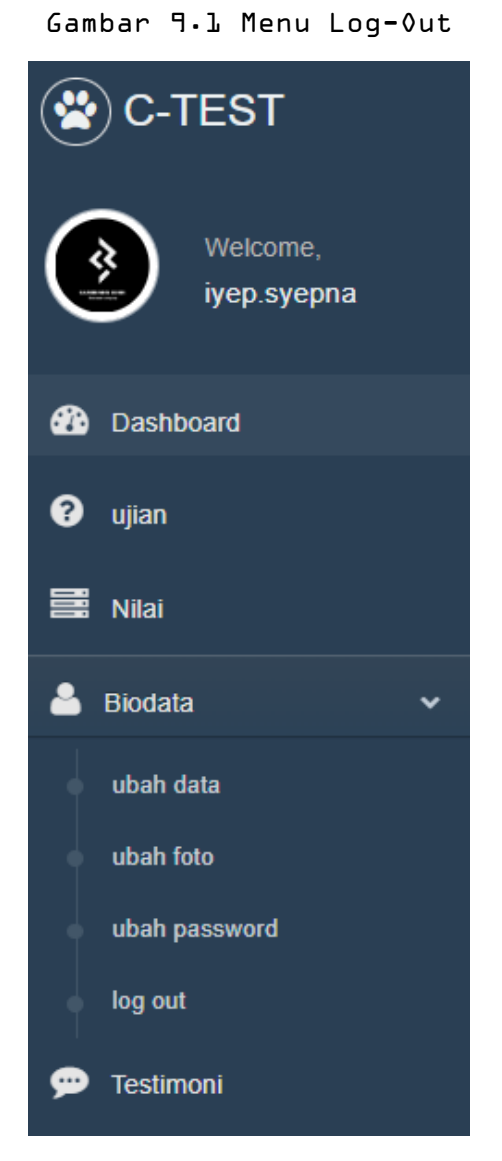

- Pada menu "dashboard"
- Klik "——" (berada di pojok kiri atas)
- Klik "Biodata "
- Klik " Log-Out "
- Selamat anda sudah Log-Out